| 1 | <ol> <li>Go to <u>www.palomar.edu</u></li> <li>Click "Apply"</li> <li>Click on "Create an Account" (You will be redirected to the "Create Your OpenCCC Account" page.)</li> <li>Click on "Begin Creating My Account"</li> </ol>                                                                                                    |
|---|----------------------------------------------------------------------------------------------------|
| 2 | <ul> <li><u>CREATE ACCOUNT</u></li> <li>1) Fill in Legal Name</li> <li>2) Date of Birth</li> <li>3) Social Security Number/Taxpayer Identification Number <ul> <li>a. If you are an international student, nonresident alien, or do not have a Social Security Number or Taxpayer Identification Number, check the appropriate box to bypass having to fill out this section</li> <li>b. If you do not have your SSN with you, you may check the "I don't have a SSN" option and then fill this part in with your parents at home tonight. It can be edited under the Education section of the application (see below)</li> </ul> </li> <li>4) Fill in your Email Address</li> <li>5) Fill in your Telephone Number <ul> <li>a. Be sure to uncheck the box if you do not authorize text messages to the number listed</li> </ul> </li> <li>6) Fill in your Permanent Address</li> <li>7) Create Username</li> <li>8) Create Password</li> <li>9) Choose a 4 digit PIN number</li> <li>10) Answer security questions</li> <li>11) Click box saying you are not a robot</li> </ul> |
| 3 | <ul> <li><u>COMPLETE THE APPLICATION</u></li> <li>12) Click "Start a New Application"</li> <li><u>EnrolIment Information</u> <ul> <li>Term Applying For: Select the current semester (i.e. Fall 2018 or Spring 2019</li> <li>Educational Goal: You can choose anything. Most pick "undecided"</li> <li>Intended Major or Program of Study: Choose anything that interests you</li> </ul> </li> <li>Account Information <ul> <li>Double check that your information is correct</li> <li>If you have a SSN or Taxpayer ID Number and were not able to enter it earlier, this is where you can click "edit" and add it to your account.</li> <li>Enter Parent/Guardian Information as required and confirm their address</li> </ul> </li> </ul>                                                                                                    |
| 4 | <ul> <li>13) Semester you plan to attend: Spring 2015</li> <li>14) Expected Graduation: Spring 2016</li> <li>15) Enrollment Status: Currently enrolled in a grade K-12</li> <li>16) Pick one of the degrees: Use the drop down to choose a topic of study or select Undecided</li> </ul>                                                                                                    |
| 5 | <ul> <li>17) What is your immediate educational goal? High school credit</li> <li>18) Select language spoken most</li> <li>19) Select employment while in school</li> <li>20) Current GPA</li> <li>21) For questions about your family, you can answer or select Decline to state</li> </ul>                                                                                                    |
| 6 | <ul> <li>22) Click the second option from the top that states: I will be attending high school while enrolled at</li> <li>Palomar and enter your graduation year (from High School) in the box to the right</li> <li>23) Click High School/ Adult School in California</li> <li>24) Click the letter that corresponds with the first letter of your High School</li> <li>25) Use the drop down to find your High School</li> </ul>                                                                                                    |
| 7 | 26) Select I have never attended College                                                                                                    |

|    | 27) Select your citizenship status                                                                                                    |
|----|----------------------------------------------------------------------------------------------------|
|    | 28) City and State you were born in                                                                                                    |
| •  | 29) Select ethnic background                                                                                                    |
| ð  | 30) When did your present stay in California begin? How long have you lived in California?                                                                                                    |
|    | 31) Select <b>No</b> for the next three questions                                                                                                    |
|    |                                                                                                    |
| 9  | 32) Answer questions about your parents                                                                                                    |
|    | Supplemental Questions                                                                                                    |
|    | <ul> <li>Answer these to the best of your ability</li> </ul>                                                                                                    |
|    | Submission                                                                                                    |
| 10 | <ul> <li>Read Statements</li> </ul>                                                                                                    |
| 10 | <ul> <li>Decide if you consent or do not content to them releasing information</li> </ul>                                                                                                    |
|    | <ul> <li>Check appropriate boxes</li> </ul>                                                                                                    |
|    | Click "Submit My Application"                                                                                                    |
|    | ** After submitting your application, you will receive an email from Palomar Community College in 24-48 hours<br>with your Student ID#. Once you receive your student ID, you can follow the instruction on how to log into<br>CATEMA and fill out the form to be eligible to receive college credit for your course. ** |
|    | Please keep the following in mind:                                                                                                    |
|    | After you create your account and finish applying to Palomar College, write down and save your<br>Palomar ID number                                                                                                    |
|    | Remember credit is given for a "B" or better grade in your class                                                                                                    |
|    | For questions, please contact <u>ctetransitions@palomar.edu</u> at Palomar College                                                                                                    |
|    |                                                                                                    |